# オンライン説明会:参加事前準備

説明会はZoomアプリを使います。Zoomアプリ(バージョン5.12以上)がインストールされていない場合は、 説明会までにパソコンやスマートフォンにアプリのインストールをお願いします。

#### パソコンから参加予定の方 \*ご使用

● 万 ※ご使用環境によって画面が若干違う場合がございます

【Zoom」で検索。検索結果の「Zoomミーティング」をクリック
②ページ下の「ミーティングクライアント」をクリック

| 概要      | ダウンロード           |
|---------|------------------|
| Zoomブログ | ミーティングクライアント     |
| お客様     | Zoom Roomsクライアント |
| 弊社のチーム  | ブラウザ拡張           |
| 採用情報    | Outlookプラグイン     |
| 統合      | Lyncプラグイン        |
| パートナー   | iPhone/iPadアプリ   |
| 投資家たち   | Androidアプリ       |
| プレス     | Zoomバーチャル背景      |

③ミーティング用Zoomクライアントの「ダウンロード」を クリック

④ページ左下の「ZoomInstaller.exe」をダブルクリック

zoom

### スマホ・タブレットから参加予定の方

アプリ「Zoom Cloud Meetings」をApp StoreまたはGoogle Playよりインストールして下さい

## オンライン説明会:当日参加方法

①Zoomアプリを起動します。
②「ミーティングに参加」をクリック。
③生協からご案内します「ミーティングID」と名前を入力します。
名前は「お名前(フルネーム)」への変更にご協力ください。
④ご案内のミーティングパスワードを入力します。
⑤入室しましたらマイクをミュートにして下さい

画面左下のミュートをクリック (右の赤線が入った状態がミュートです)

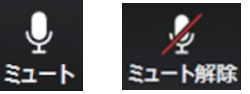

### 参加の際のご注意点

- オンライン開催のためスマホ・タブレット、パソコンなどの端末、インターネット環境はお客様でご用意を お願いいたします。
- ・お子様と保護者様別の端末でのご参加もOKです。入室時の保護者様のお名前は、学生様の名前に(保)と 付けてください。
  - 例: 生協太郎さんの保護者様 → (保) 生協太郎